# 画像データバックアップUSBメモリサイズ早見表

#### 目次

| 1.録画容量一覧表     | 1~3ページ |
|---------------|--------|
| 2.バックアップ方法一覧表 | 4ページ   |
| 3.操作画面一覧      | 5~8ページ |

#### 画像データバックアップUSBメモリサイズ早見表(1)

本書は、下表に記載のレコーダーで、画像データをUSBメモリー にバックアップする際に必要となるメモリー容量を簡易に計算する ものです。この結果を基に、USBメモリーをご準備ください。 ※USBメモリーは、計算結果に対して、十分余裕のあるもの物を選択し てください。

| 製品型番                                                                                                    | 対応する表 |
|----------------------------------------------------------------------------------------------------|-------|
| SRN-470D,SRN-1670D,SRN-4000N,SRN-472S,<br>SRN-473S,SRN-873S,SRN-1673S,SRN-473S/TE,<br>XRN-410SN/TE,XRN-810SN/TE,XRN-1610SN/TE,<br>PRN-4011N/TE,XRN-425SFN/TE,XRN-820S/TE,<br>XRN-1620S/TE,RN-3210R/TE,XRN-6410DR/TE,<br>XRN-6410R/TE,<br>HRX-421FN/TE,HRX-821/TE,HRX-1621/TE,<br>HRX-435FN/TE,HRX-835/TE,HRX-1635/TE | 表1    |
| HRD-442/TE,HRD-442FN/TE,HRD-842/TE,<br>HRD-1642/TE                                                                                                    | 表2    |
| SRD-1685N/TE                                                                                                    | 表3    |
| SRD-494N/TE,SRD-894N/TE                                                                                                    | 表4    |

#### ■表1

カメラ1台、1時間当たりのデータ容量[GB]

| カメラ台数→           | 1   | n   | Λ    | 0    | 16   | 22    | 64    |
|------------------|-----|-----|------|------|------|-------|-------|
| 録画BitRate[kbps]↓ | T   | 2   | 4    | 0    | 10   | 52    | 04    |
| 256              | 0.2 | 0.4 | 0.8  | 1.6  | 3.2  | 6.4   | 12.8  |
| 512              | 0.3 | 0.6 | 1.2  | 2.4  | 4.8  | 9.6   | 19.2  |
| 1024             | 0.6 | 1.2 | 2.4  | 4.8  | 9.6  | 19.2  | 38.4  |
| 2048             | 1.2 | 2.4 | 4.8  | 9.6  | 19.2 | 38.4  | 76.8  |
| 3072             | 1.7 | 3.4 | 6.8  | 13.6 | 27.2 | 54.4  | 108.8 |
| 4096             | 2.3 | 4.6 | 9.2  | 18.4 | 36.8 | 73.6  | 147.2 |
| 5120             | 2.8 | 5.6 | 11.2 | 22.4 | 44.8 | 89.6  | 179.2 |
| 6144             | 3.4 | 6.8 | 13.6 | 27.2 | 54.4 | 108.8 | 217.6 |
| 7168             | 3.9 | 7.8 | 15.6 | 31.2 | 62.4 | 124.8 | 249.6 |
| 8192             | 4.5 | 9.0 | 18.0 | 36.0 | 72.0 | 144.0 | 288.0 |

※:上表は1時間当たりの必要容量になります。

バックアップ容量は、設定されたビットレートのみに依存し、圧縮方式、解像度、フレームレートの影響は有りません。 1) バックアップする時間(例えばN時間)に合わせてN倍してください。

- 2) 該当するカメラ台数が無い場合は、1台の容量をカメラ台数分倍にしてください。
- 3) 音声録音がある場合は、上表の値に0.05を加えてください。

※:計算例

カメラ: 10台、設定ビットレート: 2048kbps、24時間 1.2GBx10台x24時間=288GB ⇒ 512GBのUSBメモリーを準備する。

#### ■表2

#### カメラ1台、解像度1080Pの1時間当たりのデータ容量[GB]

| フレームレート→ | 1    | 1 5 1 | 10   | 10 15 | 20   |
|----------|------|-------|------|-------|------|
| 画質設定↓    | Ŧ    | 5     | 10   | 15    | 30   |
| 画質8      | 0.37 | 0.62  | 0.92 | 1.24  | 2.16 |
| 画質 7     | 0.35 | 0.58  | 0.85 | 1.14  | 1.99 |
| 画質6      | 0.32 | 0.53  | 0.79 | 1.06  | 1.84 |
| 画質 5     | 0.30 | 0.48  | 0.72 | 0.96  | 1.67 |
| 画質4      | 0.28 | 0.44  | 0.66 | 0.86  | 1.51 |
| 画質 3     | 0.24 | 0.40  | 0.59 | 0.78  | 1.34 |
| 画質 2     | 0.19 | 0.34  | 0.50 | 0.67  | 1.19 |
| 画質1      | 0.13 | 0.25  | 0.41 | 0.56  | 1.02 |

※:上表は、解像度1080pのときの、カメラ1台・1時間当たりの必要容量になります。

1) バックアップする時間 (例えばN時間) に合わせてN倍してください。

2) カメラ台数がM台の場合、上表の値をM倍してください。

3) 該当する録画フレームレートが無い場合は、表の右(高いフレームレート)の値を使用してください。

4) 音声録音がある場合は、上表の値に0.05を加えてください。

※:計算例 カメラ:8台、画質:8、フレームレート:7 で12時間の録画データをバックアップする場合
①画質を選択する ②フレームレート(10)を選択する ⇒ 0.92GB
②カメラ台数と時間を乗じる ⇒ 0.92GB x 8台 x 12時間 = 88.32GB ⇒ 128GBのUSBメモリーを準備する

| ※解像度別計算               |
|-----------------------|
| 解像度が異なる場合は、右表の値を上記の計算 |
| 結果に乗じてください。           |
|                       |

| 解像度   | 倍数     | 解像度  | 倍数     |
|-------|--------|------|--------|
| 1080p | x 1.0  | 4CIF | x 0.40 |
| 720p  | x 0.80 | 2CIF | x 0.16 |
| WD1   | x 0.45 | CIF  | x 0.10 |

#### ■表3

#### カメラ1台、解像度1080Pの1時間当たりのデータ容量[GB]

| フレームレート→ | 1    | 1 5  | Ц    | 10   | 15   | 20 |
|----------|------|------|------|------|------|----|
| 画質設定↓    | Ŧ    | 5    | 10   | 15   | 30   |    |
| 画質8      | 0.47 | 0.78 | 1.16 | 1.55 | 3.90 |    |
| 画質 7     | 0.43 | 0.72 | 1.07 | 1.43 | 2.50 |    |
| 画質6      | 0.40 | 0.66 | 0.98 | 1.31 | 2.29 |    |
| 画質 5     | 0.37 | 0.60 | 0.90 | 1.20 | 2.09 |    |
| 画質4      | 0.35 | 0.55 | 0.82 | 1.09 | 1.88 |    |
| 画質 3     | 0.30 | 0.49 | 0.73 | 0.97 | 1.68 |    |
| 画質 2     | 0.24 | 0.41 | 0.62 | 0.84 | 1.48 |    |
| 画質1      | 0.17 | 0.32 | 0.52 | 0.71 | 1.27 |    |

※:上表は、解像度1080pのときの、カメラ1台・1時間当たりの必要容量になります。 音声録音がある場合は、上表の値に0.05を加えてください。

※計算例 バックアップデータサイズの計算方法は、表2の計算例を参照してください。

#### ※解像度別計算

解像度が異なる場合は、右表の値を上記の計算結果 に乗じてください。

| 解像度   | 倍数     | 解像度  | 倍数     |
|-------|--------|------|--------|
| 1080p | x 1.0  | 4CIF | x 0.40 |
| 720p  | x 0.80 | 2CIF | x 0.16 |
| WD1   | x 0.45 | CIF  | x 0.10 |

# 画像データバックアップUSBメモリサイズ早見表(3)

### ■表4

カメラ1台、解像度1080Pの1時間当たりのデータ容量[GB]

| フレームレート→ | 1    | Б    | 10   | 15   | 20   |
|----------|------|------|------|------|------|
| 画質設定↓    | T    | 5    | 10   | 15   | 50   |
| 画質8      | 0.42 | 0.70 | 1.04 | 1.39 | 2.44 |
| 画質 7     | 0.38 | 0.65 | 0.96 | 1.28 | 2.24 |
| 画質6      | 0.36 | 0.60 | 0.89 | 1.19 | 2.06 |
| 画質 5     | 0.34 | 0.54 | 0.82 | 1.08 | 1.88 |
| 画質4      | 0.31 | 0.50 | 0.74 | 0.98 | 1.69 |
| 画質3      | 0.28 | 0.44 | 0.66 | 0.88 | 1.51 |
| 画質 2     | 0.22 | 0.37 | 0.56 | 0.76 | 1.33 |
| 画質1      | 0.16 | 0.29 | 0.46 | 0.64 | 1.15 |

※:上表は、解像度1080pのときの、カメラ1台・1時間当たりの必要容量になります。 音声録音がある場合は、上表の値に0.05を加えてください。

※:計算例 バックアップデータサイズの計算方法は、表2の計算例を参照してください。

| ※解像度別計算               | 解像度   |  |
|-----------------------|-------|--|
| 解像度が異なる場合は、右表の値を上記の計算 | 1080p |  |
| 結果に来してんたろい。           | 720n  |  |

| 解像度   | 倍数     | 解像度  | 倍数     |
|-------|--------|------|--------|
| 1080p | x 1.0  | 4CIF | x 0.45 |
| 720p  | x 0.80 | 2CIF | x 0.20 |
| WD1   | x 0.50 | CIF  | x 0.15 |

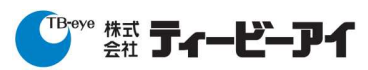

# 画像データバックアップUSBメモリサイズ早見表(4)

## ■各レコーダーのビットレート確認方法

| 表No        | 製品型番                                                                                                    | 確認方法 |
|------------|----------------------------------------------------------------------------------------------------|------|
| 表1         | XRN-425SFN/TE, XRN-820S/TE, XRN-1620S/TE,<br>XRN-3210R/TE, XRN-6410DR/TE, XRN-6410R/TE,<br>HRX-435FN/TE, HRX-835/TE, HRX-1635/TE      | #1   |
|            | PRN-4011N/TE, HRX-421FN/TE,HRX-821/TE,<br>HRX-1621/TE,                                                                                | # 2  |
|            | SRN-470D, SRN-1670D, SRN-4000N, SRN-472S,<br>SRN-473S, SRN-873S, SRN-1673S, SRN-473S/TE,<br>XRN-410SN/TE, XRN-810SN/TE, XRN-1610SN/TE | #3   |
| 表<br>2/3/4 | HRD-442/TE, HRD-442FN/TE, HRD-842/TE,<br>HRD-1642/TE, SRD-1685N/TE, SRD-494N/TE,<br>SRD-894N/TE                                       | #4   |

| 確認<br>方法 | 手順                                                 |
|----------|----------------------------------------------------|
| #1       | 画面右下の【状態】の【録画】でビットレートを確認する                         |
| #2       | ライブ画面上でマウス右クリックして【状態】の【録画】でビット<br>レートを確認する         |
| #3       | ライブ画面上でマウス右クリックして【録画ステータス】でビット<br>レートを確認する         |
| #4       | 【メインメニュー】⇒【録画】⇒【録画画質/解像度】で解像度、<br>録画フレーム、録画画質を確認する |

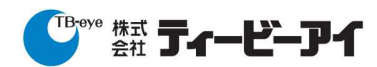

## 画像データバックアップUSBメモリサイズ早見表(5)

■各レコーダーの画面イメージ

■ #1:画面右下の【状態】の【録画】でビットレートを確認する

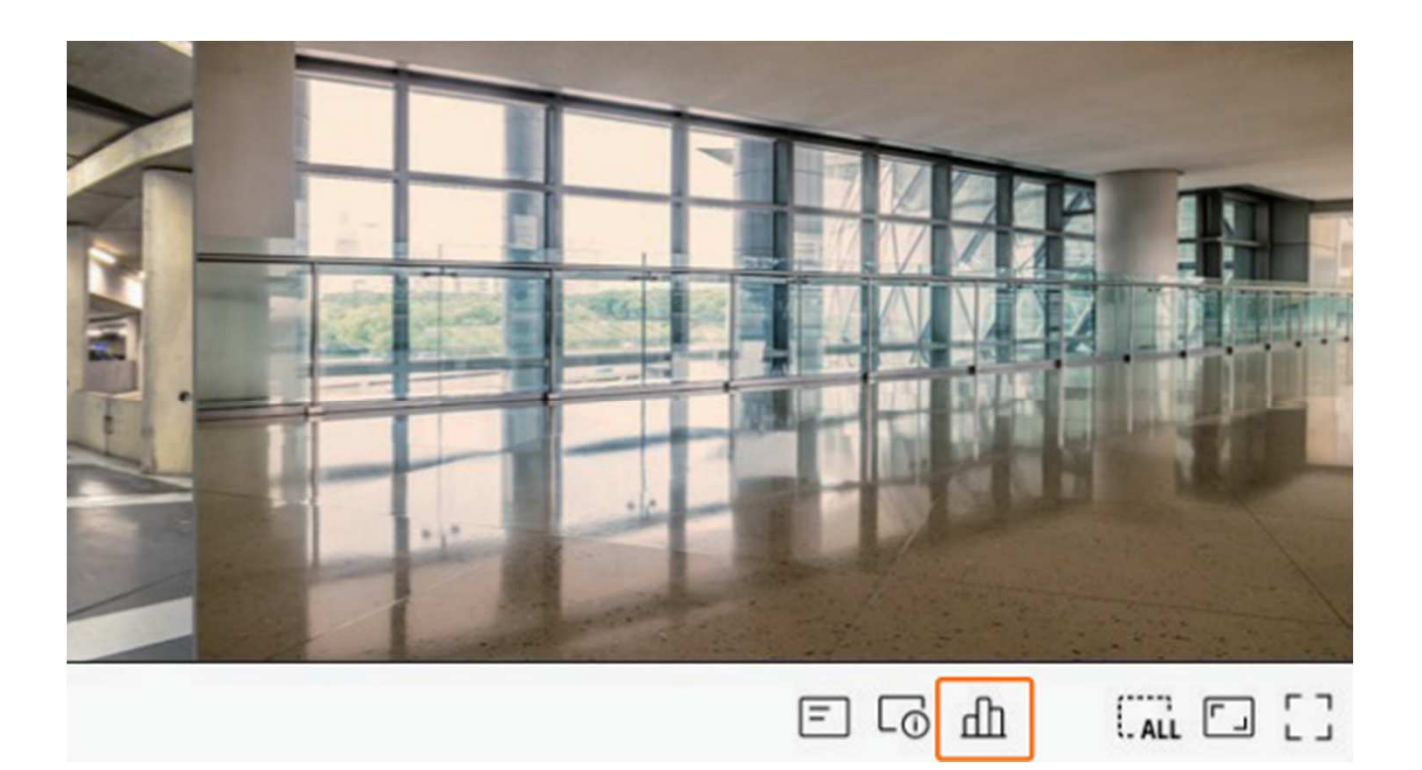

| オビット                  | レート(録画/最大): 1 | 4.1/128.0Mbp | 5      |        |               |      |         |            | 現在● 最大 | ÷ |
|-----------------------|---------------|--------------|--------|--------|---------------|------|---------|------------|--------|---|
| сн                    | プロファイル        | 録画           |        | フレームレー | フレームレート (fps) |      | Ľ       | ットレート(bps) | RI CAA |   |
|                       |               | タイプ          | フレーム   | 受信     | 録画            | 制限   | 受信      | 録画         | 受信/制限  |   |
| 1                     | -             | -            | -      | -      | -             | -    | -       | -          | -      |   |
| 2                     | H.264         | 連続           | フル     | 30.0   | 30.0          | 7.1M | 1.7M    | 1.7M       | 23.9%  |   |
| 3                     | H.264         | 連続           | フル     | 30.0   | 30.0          | 7.1M | 0.5M    | 0.5M       | 7.0%   |   |
| 4                     | FisheyeView   | 連続           | フル     | 25.0   | 25.0          | 7.1M | 6.8M    | 6.8M       | 95.8%  |   |
| 5                     | H.264         | 連続           | フル     | 24.0   | 24.0          | 7.1M | 5.1M    | 5.1M       | 71.8%  |   |
| 6                     | -             | -            | -      | -      | -             | -    | -       | -          | -      |   |
| 7                     | -             | -            | -      | -      | -             | -    | -       | -          |        |   |
| 8                     | -             | -            | -      | -      | -             | -    | -       | -          | -      |   |
|                       |               |              |        | <      | 1/3           | >    |         |            |        |   |
| ) 受信データ超過 😑 プロファイルエラー |               |              |        |        |               |      | ● HDD容量 | 超過         |        |   |
| D容量(                  | フリー/トータル):36  | 43/3971 GB   |        |        |               |      |         |            |        |   |
| 画(使用)                 | 可能容量/総容量): 22 | 2日20時間/2     | 4日22時間 |        |               |      |         |            |        |   |

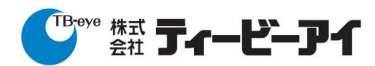

### 画像データバックアップUSBメモリサイズ早見表(6)

■各レコーダーの画面イメージ

■ #2:ライブ画面上でマウス右クリックして【状態】の【録画】で ビットレートを確認する

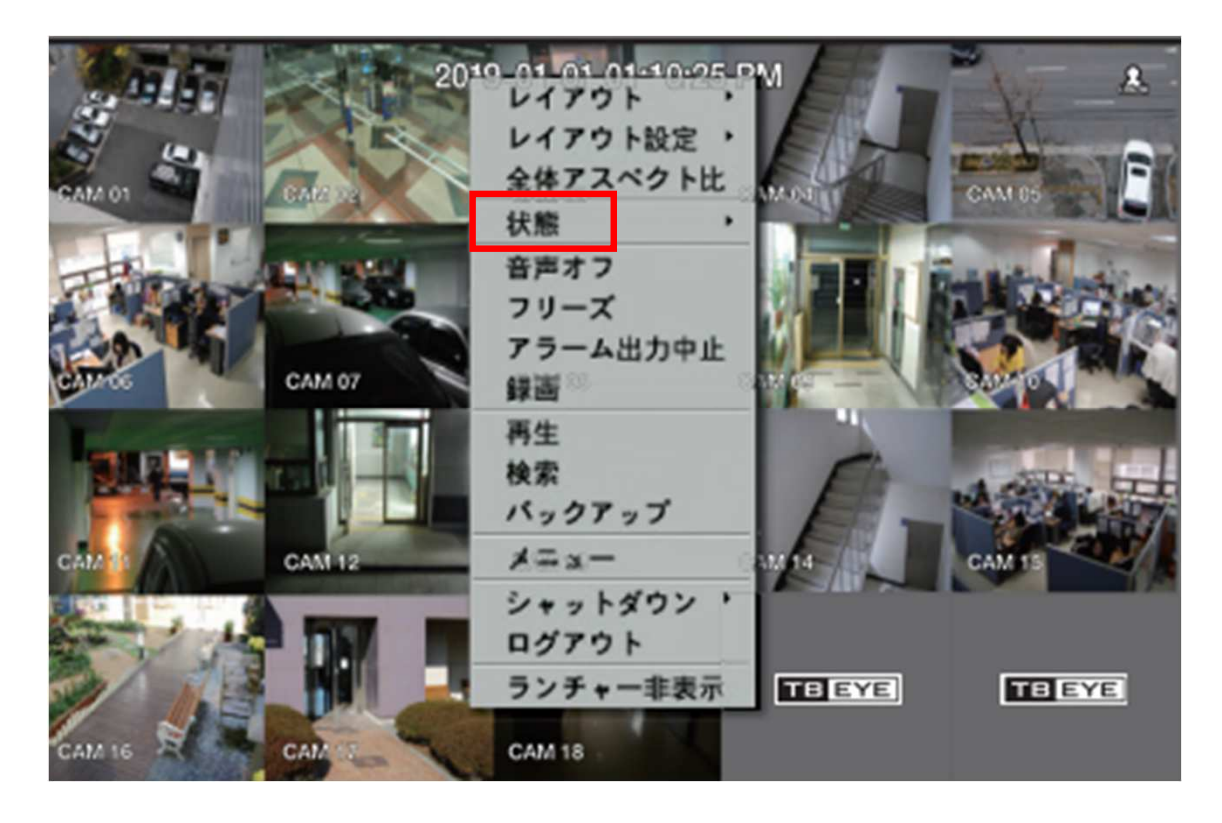

|      |             |                                                          |          | 2      | 状態        |              |      |         |       |     |  |
|------|-------------|----------------------------------------------------------|----------|--------|-----------|--------------|------|---------|-------|-----|--|
| ライフ  | 録画          | ネットワーク                                                   |          |        |           |              |      |         |       |     |  |
| 計ビ,  | ・トレート (録画/  | 最大): 22.8/64                                             | 1.7Mbps  |        |           |              |      |         | 現在 最大 | ¢   |  |
| СН   | プロファイル      | 97 A / 7                                                 |          | 76-61  | レート (fps) | ビットレート (bps) |      |         |       |     |  |
|      |             | 」<br>「「」<br>「」<br>「」<br>「」<br>「」<br>「」<br>「」<br>「」<br>「」 | 19       | 入力     | 録画        | 制限           | 入力   | 録画      | 受信/制限 |     |  |
| 1    | Main Stream | 通常                                                       | フル       | 30.0   | 30.0      | 3.5M         | 3.4M | 3.4M    | 97.1% |     |  |
| 2    | H.264       | 通常                                                       | フル       | 30.0   | 30.0      | 3.5M         | 1.0M | 1.0M    | 28.6% |     |  |
| 3    | Main Stream | 通常                                                       | フル       | 30.0   | 30.0      | 3.5M         | 3.4M | 3.4M    | 97.1% |     |  |
| 4    | Main Stream | 通常                                                       | フル       | 30.0   | 30.0      | 3.5M         | 3.4M | 3.4M    | 97.1% |     |  |
| 5    | Main Stream | 通常                                                       | フル       | 30.0   | 30.0      | 3.5M         | 3.3M | 3.3M    | 94.3% |     |  |
| 6    | H.264       | 通常                                                       | フル       | 30.0   | 30.0      | 3.5M         | 1.1M | 1.1M    | 31.4% |     |  |
| 7    | H.264       | 通常                                                       | フル       | 30.0   | 30.0      | 3.5M         | 2.5M | 2.5M    | 71.4% |     |  |
| 8    | FisheyeView | 通常                                                       | フル       | 25.0   | 25.0      | 3.5M         | 1.8M | 1.8M    | 51.4% |     |  |
|      |             |                                                          |          |        | 1/3       | >            |      |         |       |     |  |
| 受信   | データ超過       |                                                          | <u> </u> | コファイルエ | ラー        |              | •    | IDD容量超速 | b     |     |  |
| DD容量 | t (フリー/トータ  | ル) : 2367/399                                            | 0 GB     |        |           |              |      |         |       |     |  |
| 画 (俊 | 使用可能容量/総容   | 量):9日2時間                                                 | 1/15 8 7 | 7時間    |           |              |      |         | 上書    | き:オ |  |
|      |             |                                                          |          |        |           |              |      |         | 録画    | 設定  |  |

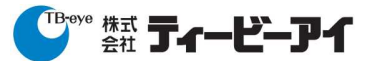

発行日 2023/10/12

### 画像データバックアップUSBメモリサイズ早見表(7)

#### ■各レコーダーの画面イメージ

#### ■ #3:ライブ画面上でマウス右クリックして【録画ステータス】で ビットレートを確認する

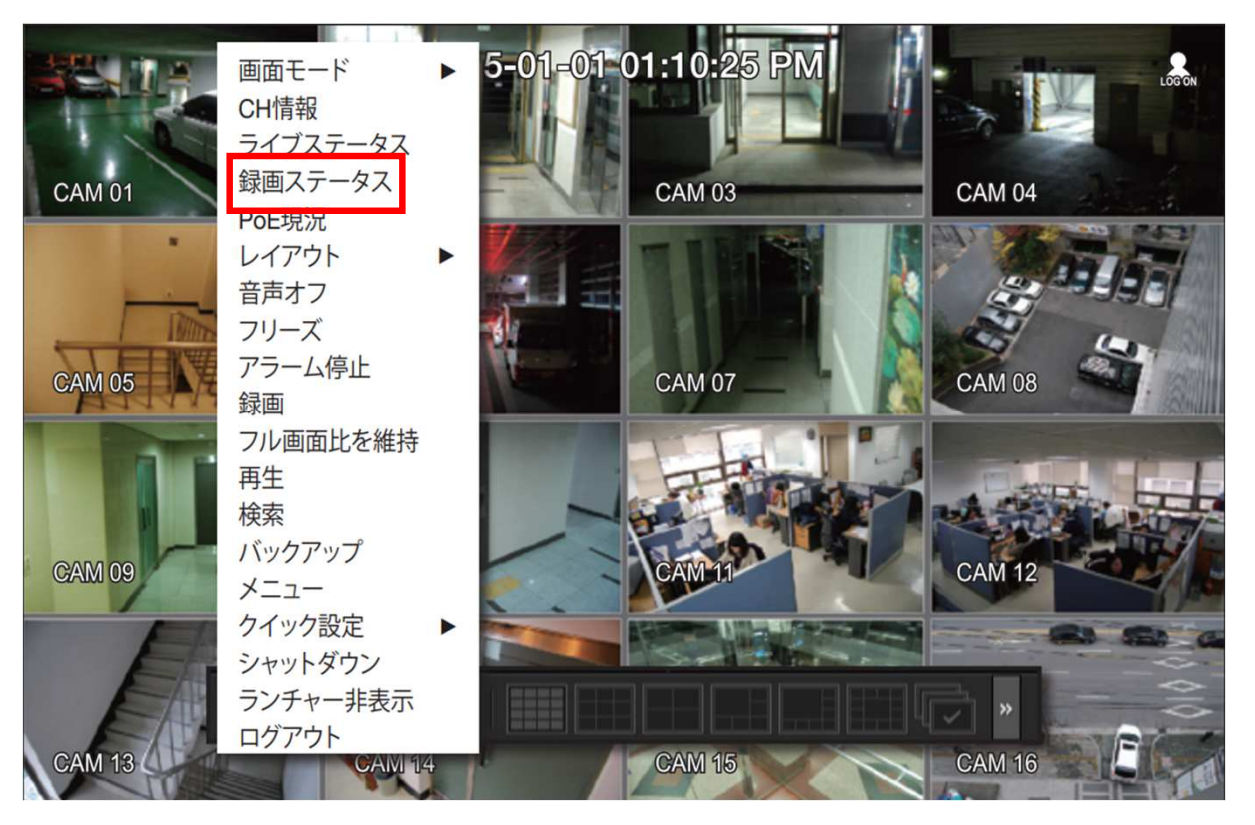

| СН                              | プロファイル   | 録画タイプ     |            | フレーム (fps) |      | ビットレート (bps) |      |      |        |       |
|---------------------------------|----------|-----------|------------|------------|------|--------------|------|------|--------|-------|
|                                 |          |           |            | 入力 録画      |      | 制限           | 入力   | 録画   | 入力/制限  |       |
| 1                               | H.264    | ノーマル      | フル         | 15.0       | 15.0 | 10.6M        | 0.1M | 0.1M | 0.9%   |       |
| 2                               |          |           |            |            |      |              |      |      |        |       |
| 3                               | H.264    | ノーマル      | フル         | 15.0       | 15.0 | 14.2M        | 0.1M | 0.1M | 0.7%   |       |
| 4                               |          |           |            |            |      |              |      |      |        |       |
| 5                               | H.264    | ノーマル      | フル         | 2.3        | 2.3  | 14.2M        | 0.1M | 0.1M | 0.7%   |       |
| 6                               | Live4NVR | ノーマル      | フル         | 3.0        | 3.0  | 13.3M        | 0.1M | 0.1M | 0.8%   |       |
| 7                               |          |           |            |            |      |              |      |      |        |       |
| 8                               |          |           |            |            |      |              |      |      |        |       |
| ▶ 入力データ超過 〇 プロファイルエラー ○ HDD容量超過 |          |           |            |            |      |              |      |      |        |       |
| × – ۲                           | ディスクサイズ  | (フリー/合計)  | : 867 /994 | GB         |      |              |      |      |        |       |
| 栖 (                             | 使用可能容量/総 | 容量) 426 1 | 日 5 時間 /48 | 3日15時      | 10   |              |      |      | 上書き:   | オフ    |
|                                 |          |           | 1          |            | /2   | 5            |      |      | 49 (H) | 10 18 |

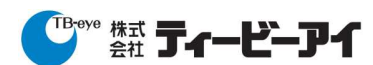

#### 画像データバックアップUSBメモリサイズ早見表(8)

■各レコーダーの画面イメージ

■ #4:【メインメニュー】→【録画】→【録画画質/解像度】で解像度、 録画フレーム、録画画質を確認する

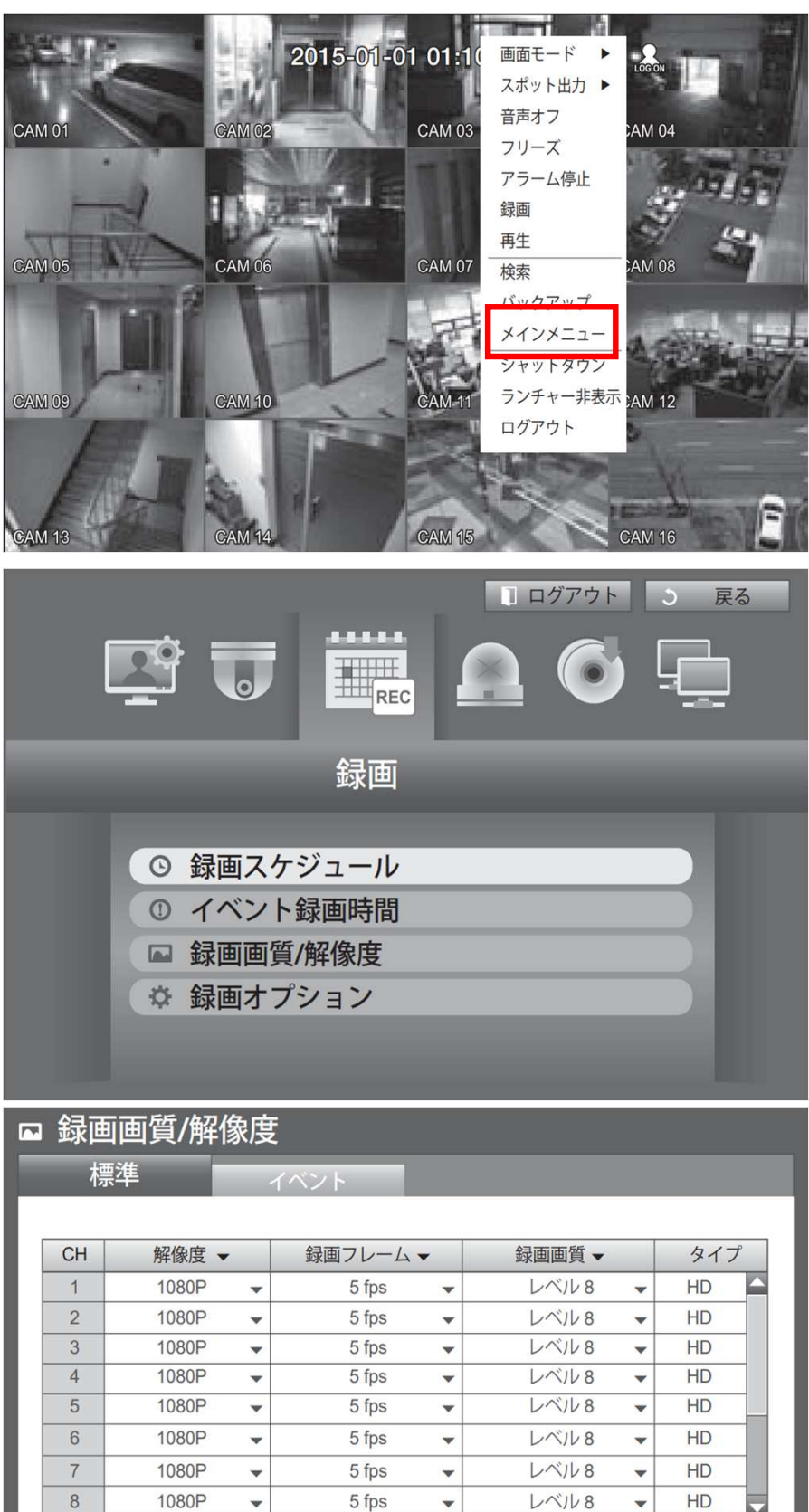

OK キャンセル

< ⇒ 次/前のページ

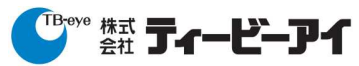